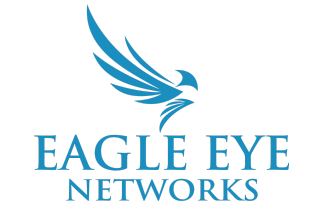

## **Eagle Eye Application Note - AN035**

# Configuring VSP in the Eagle Eye VMS (Vehicle Surveillance Package)

2023-02-28 Revision 2.01

### **Target Audience**

This Application Note is intended for Eagle Eye Networks Cloud VMS administrators that use the Vehicle Surveillance Package (VSP) and are responsible for configuring cameras and making significant VMS-related settings changes. Basic working knowledge of the VMS is recommended prior to making any changes to configuration settings.

If you need additional details on the camera installation side of VSP and LPR, please make sure to review the <u>Camera Installation Considerations for LPR/ANPR</u> App Note (AN033).

## VSP Overview

The Eagle Eye Cloud VMS allows for the use of License Plate Recognition (LPR) cameras to Log, Track, Alert, and Search for vehicles captured by the VSP Analytic.

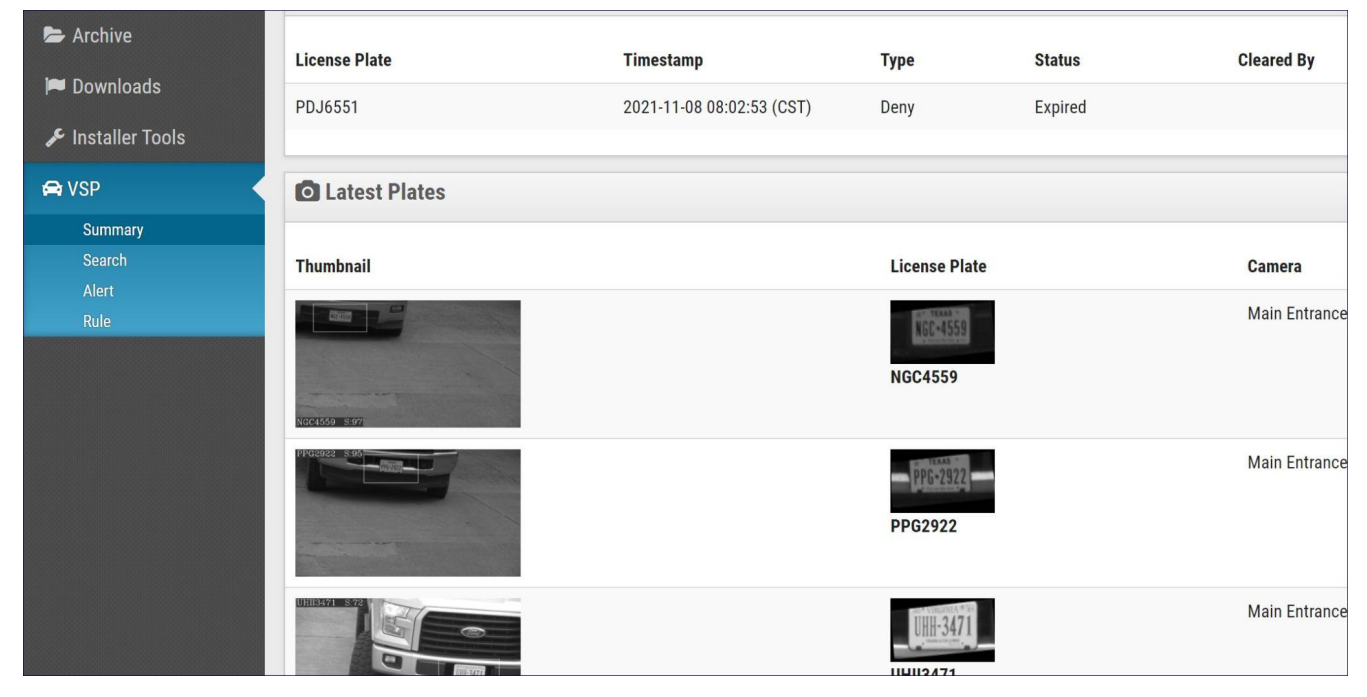

## **Theory of Operation**

The Eagle Eye VSP allows users to monitor vehicle activity from LPR cameras throughout the entire account. LPR cameras capture and log the following:

- Thumbnails of the camera's field of view
- The detail of what the LPR camera detected (the License Plate)
  - This includes tags of the Camera Name, Location, and a Timestamp on the VSP Summary page within the VMS.

These captured events allow the user an opportunity to Search for a vehicle event, then watch the captured video of the event by simply clicking on the event Thumbnail. Further enhancing the experience is the ability to set specific Rules regarding vehicle details that are captured. Vehicles can then be listed as Allowed, Denied, or Watched for a predetermined amount of time.

## Functionality

VSP works in conjunction with the Eagle Eye LPR solution for compatibility with any supported camera of the VMS. New LPR cameras are not a requirement of the Eagle Eye VSP solution. The Eagle Eye VSP solution can also be used with the Hanwha Vision's (formerly Hanwha Techwin) LPR camera models (XNO-6120R/LPR & XNV-6120R/LPR).

#### Setup:

Once the camera has been added to an account, Turn on VSP in the Camera Settings.

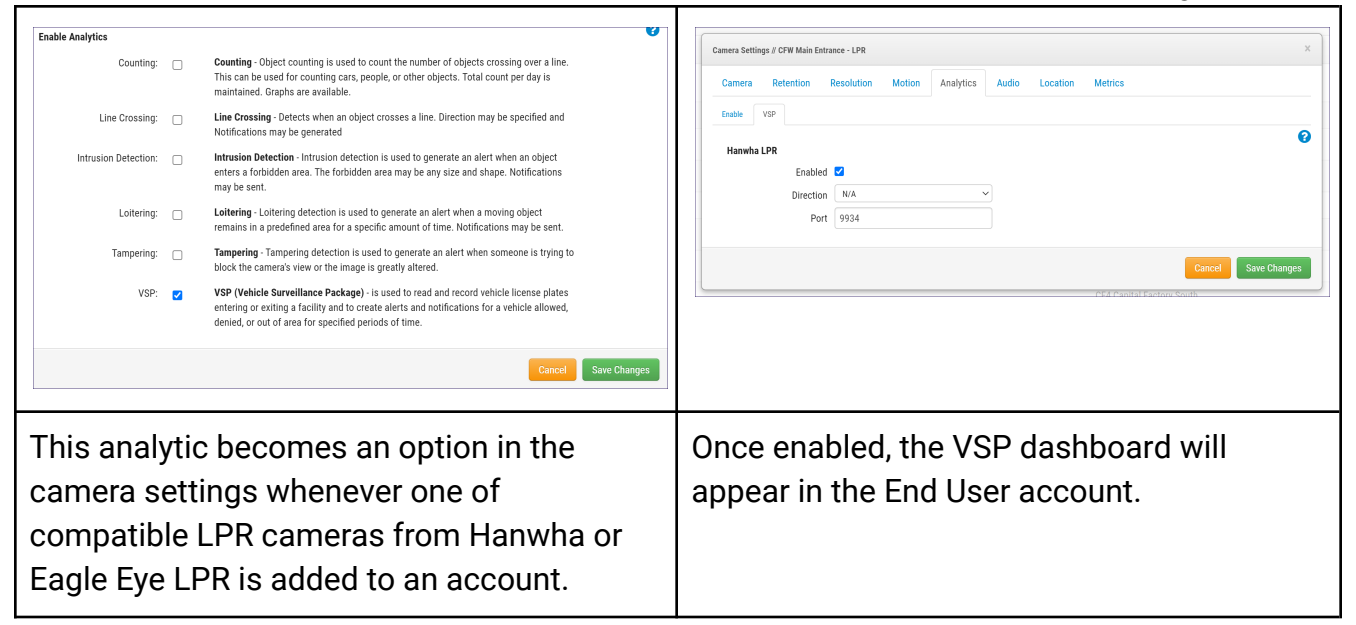

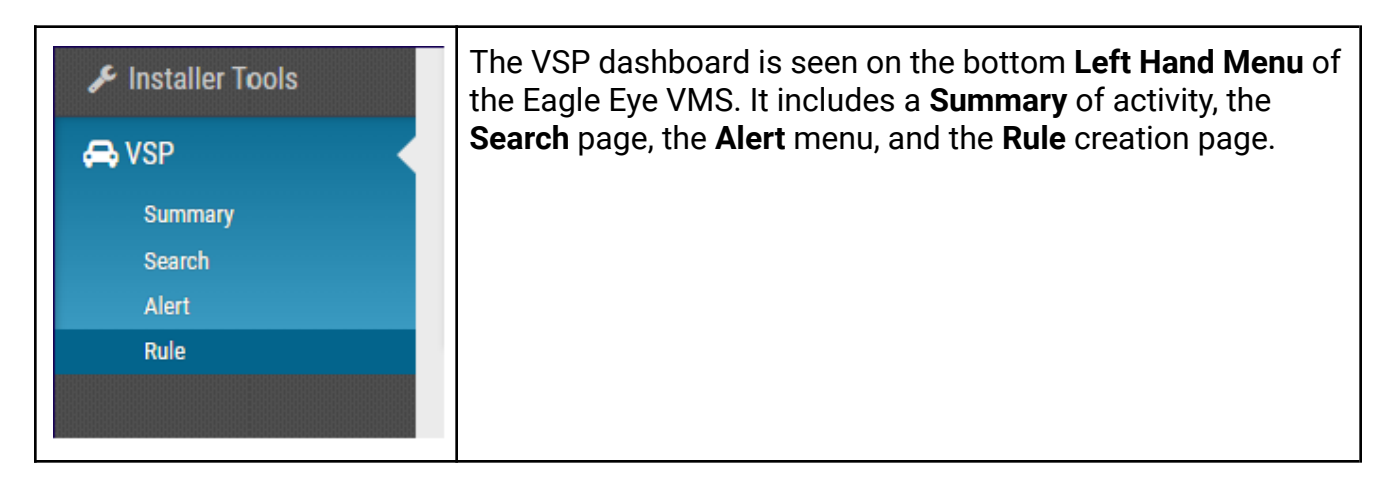

• The Account **Summary** page lists current activity for all LPR cameras, Latest Alert events, and the last 10 license plates (Latest Plates) read.

| Lill Account Summ | nary                      |                     |         |                                |              |                          |            |               |                      | 0        |
|-------------------|---------------------------|---------------------|---------|--------------------------------|--------------|--------------------------|------------|---------------|----------------------|----------|
|                   | Last Hour<br>41           | <b>Today</b><br>254 |         | <b>Month To Date</b><br>12,191 |              | <b>Year To</b><br>15,731 | Date       | <b>T</b><br>1 | <b>otal</b><br>5,731 |          |
| A Latest Alert    |                           |                     |         |                                |              |                          |            |               |                      |          |
| License Plate     | Timestamp                 | Туре                | Status  | Cleared By                     | Clear Reason |                          | Cleared At | Ca            | mera                 | Location |
| 8E95411           | 2021-10-26 10:17:31 (CDT) | Deny                | Active  |                                |              |                          |            | Ma            | ain Entrance LPR     | CF3 West |
| E95411            | 2021-10-25 13:24:08 (CDT) | Deny                | Active  |                                |              |                          |            | Ma            | ain Entrance LPR     | CF3 West |
| PDJ6551           | 2021-10-04 08:06:27 (CDT) | Watchlist           | Expired |                                |              |                          |            |               |                      |          |
| C Latest Plates   |                           |                     |         |                                |              |                          |            |               |                      |          |
| Thumbnail         |                           | License Plate       |         | Camera                         | L            | ocation                  |            | Times         | stamp                |          |
|                   |                           | JLP-7603<br>JLP7603 |         | Main Entrance LPR              | C            | F3 West                  |            | 2021-         | 11-15 12:27:38 (CST) |          |

Below the Plates is a Camera Summary which lists all attached VSP cameras.

| Lill Camera Summary |           |       |               |              |       |
|---------------------|-----------|-------|---------------|--------------|-------|
| Camera              | Last Hour | Today | Month To Date | Year To Date | Total |
| Main Entrance LPR   | 40        | 249   | 4,688         | 8,040        | 8,040 |
| CF3 Warehouse LPR   | 1         | 5     | 7,503         | 7,691        | 7,691 |

- The **Search** page includes a search menu, including plate input, date range, location, and camera filters. A Google Map showing the physical location of VSP cameras and the Thumbnails for all historic VSP events.
- Every license plate event has license plate predicted, evidence thumbnail, Crop of the license plate, and data & time with camera and location details included. In addition to license plate detail, Eagle Eye LPR also predicts both the vehicle Make and Color.

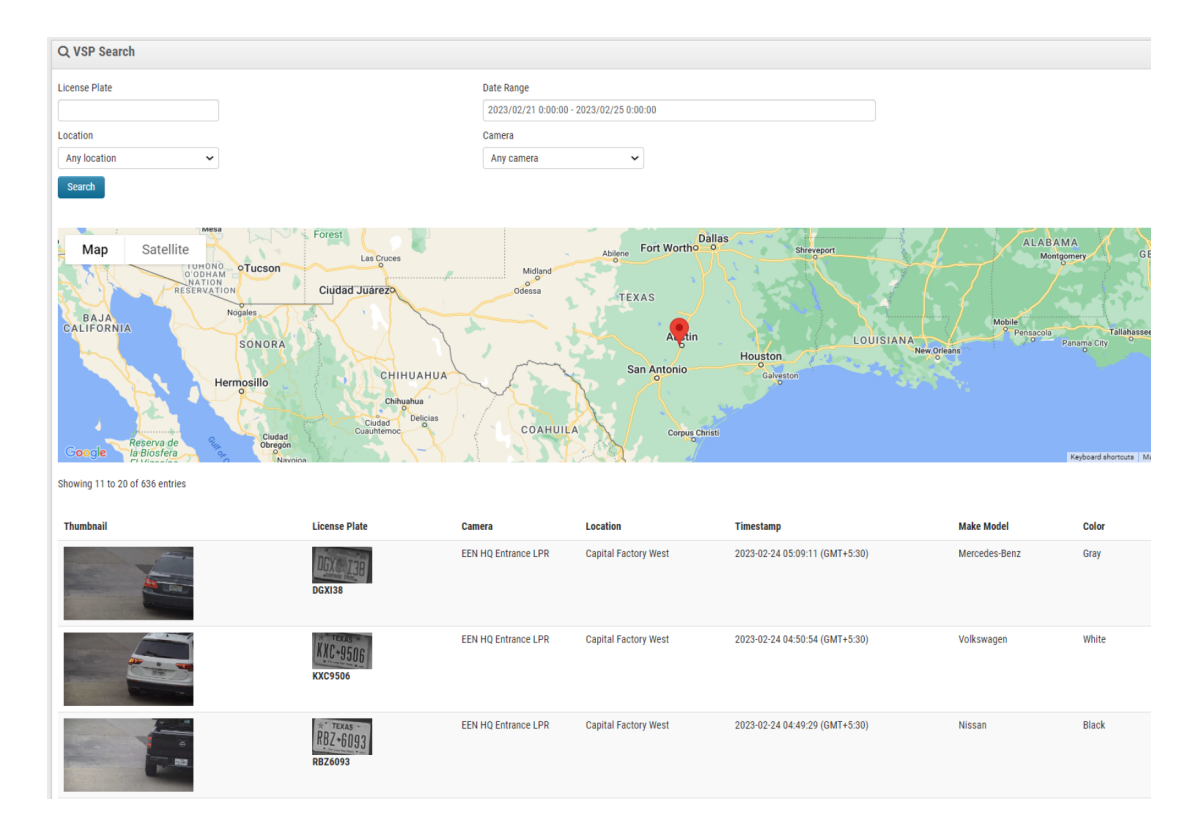

• The **VSP Alerts** page allows users to manage and search through all events that took place due to one of the established **Rules** 

| VSP Alerts            |                                   |       |        |                  |                        |            |                     |                      |
|-----------------------|-----------------------------------|-------|--------|------------------|------------------------|------------|---------------------|----------------------|
| Status                |                                   |       |        | Date Range       |                        |            |                     |                      |
| All                   | ~                                 |       |        | 2023/02/17 0:00: | 00 - 2023/02/25 0:00:0 | 00         |                     |                      |
| Туре                  |                                   |       |        | Cleared by       |                        |            |                     |                      |
| All VSP Alerts        | ~                                 |       |        | Any              | ~                      |            |                     |                      |
| License Plate         |                                   |       |        | Location         |                        |            |                     |                      |
|                       |                                   |       |        | Any location     | ~                      |            |                     |                      |
| Search                |                                   |       |        |                  |                        |            |                     |                      |
|                       |                                   |       |        |                  |                        |            |                     |                      |
| Showing 1 to 10 of 29 | entries                           |       |        |                  |                        |            |                     |                      |
|                       |                                   |       |        |                  |                        |            |                     |                      |
| License Plate         | Timestamp                         | Туре  | Status | Cleared By       | Clear Reason           | Cleared At | Camera              | Location             |
| JWH6952               | 2023-02-23 05:06:17<br>(GMT+5:30) | Allow | Active |                  |                        |            | EEN HQ Entrance LPR | Capital Factory West |
| PMT7648               | 2023-02-23 05:01:52<br>(GMT+5:30) | Allow | Active |                  |                        |            | EEN HQ Entrance LPR | Capital Factory West |
| SHC2768               | 2023-02-23 04:55:39<br>(GMT+5:30) | Allow | Active |                  |                        |            | EEN HQ Entrance LPR | Capital Factory West |
| SMH3063               | 2023-02-23 04:49:39<br>(GMT+5:30) | Allow | Active |                  |                        |            | EEN HQ Entrance LPR | Capital Factory West |
| JGJ4867               | 2023-02-23 04:45:43<br>(GMT+5:30) | Allow | Active |                  |                        |            | EEN HQ Entrance LPR | Capital Factory West |

- The **VSP Rule** page allows users to set rules for captured license plates. The rules create alerts for three specific reasons.
  - **"Allow**" keeps a log of all plate reads for vehicles allowed on-premises, as well as the ability to alert any or all users.
  - **"Deny**" keeps a log of all plate reads for vehicles disallowed on-premises, as well as the ability to alert any or all users.
  - "Watch" creates a timed event that will notify users when the vehicle is captured and then again if it is not re-captured in a set amount of time (for example, if a "watched" vehicle departs but does not return within an expected amount of time, send a user a notification).

| VSP Alerts           |                                   |       |        |                 |                         |            |                     |                      |
|----------------------|-----------------------------------|-------|--------|-----------------|-------------------------|------------|---------------------|----------------------|
| Status               |                                   |       |        | Date Range      |                         |            |                     |                      |
| All                  | ~                                 |       |        | 2023/02/17 0:00 | :00 - 2023/02/25 0:00:0 | 0          |                     |                      |
| Туре                 |                                   |       |        | Cleared by      |                         |            |                     |                      |
| All VSP Alerts       | ~                                 |       |        | Any             | ~                       |            |                     |                      |
| License Plate        |                                   |       |        | Location        |                         |            |                     |                      |
|                      |                                   |       |        | Any location    | ~                       |            |                     |                      |
| Search               |                                   |       |        |                 |                         |            |                     |                      |
|                      |                                   |       |        |                 |                         |            |                     |                      |
| Showing 1 to 10 of 2 | 29 entries                        |       |        |                 |                         |            |                     |                      |
|                      |                                   |       |        |                 |                         |            |                     |                      |
| License Plate        | Timestamp                         | Туре  | Status | Cleared By      | Clear Reason            | Cleared At | Camera              | Location             |
| JWH6952              | 2023-02-23 05:06:17<br>(GMT+5:30) | Allow | Active |                 |                         |            | EEN HQ Entrance LPR | Capital Factory West |
| PMT7648              | 2023-02-23 05:01:52<br>(GMT+5:30) | Allow | Active |                 |                         |            | EEN HQ Entrance LPR | Capital Factory West |
| SHC2768              | 2023-02-23 04:55:39<br>(GMT+5:30) | Allow | Active |                 |                         |            | EEN HQ Entrance LPR | Capital Factory West |
| SMH3063              | 2023-02-23 04:49:39<br>(GMT+5:30) | Allow | Active |                 |                         |            | EEN HQ Entrance LPR | Capital Factory West |
| JGJ4867              | 2023-02-23 04:45:43               | Allow | Active |                 |                         |            | EEN HQ Entrance LPR | Capital Factory West |

#### The "Watch" Type has duration settings from 15 to 120 minutes.

| VSP Rule      |          |                       |                    |                 |                                        |                      | 8          |
|---------------|----------|-----------------------|--------------------|-----------------|----------------------------------------|----------------------|------------|
| License Plate |          | Location Any location | ~                  | Type<br>Watch ~ | Duration<br>15 Minutes ~               | Recipients<br>1 user | +          |
| Save          |          |                       |                    |                 | 15 Minutes<br>30 Minutes<br>45 Minutes |                      |            |
|               |          |                       |                    |                 | 60 Minutes<br>75 Minutes               |                      | Limit 10 V |
| License Plate | Location | Type ( Wato           | h / Allow / Deny ) | Date-Time Cr    | ea 90 Minutes                          | Recipients           | Actions    |
|               |          |                       | No Res             | sult            | 105 Minutes                            |                      |            |
|               |          |                       |                    |                 | 120 Minutes                            |                      |            |
|               |          |                       | « Previous         | 1 Next »        |                                        |                      |            |

## Application

VSP is an Eagle Eye Networks VMS application that can provide further security and operational data to an organization. Users will have the ability to easily review video of any LPR event from the VSP dashboard in both the **Summary** and **Search** pages.

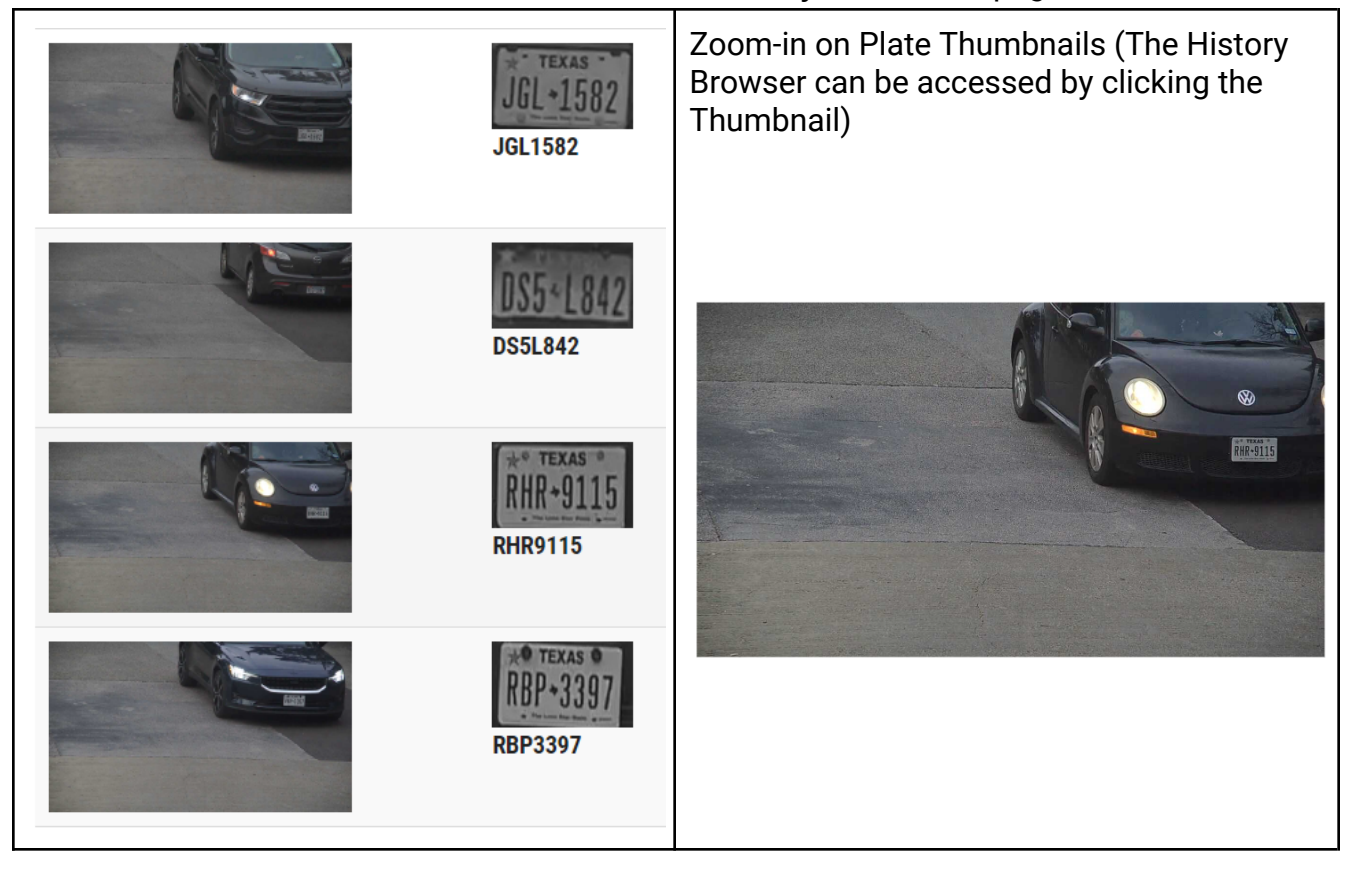

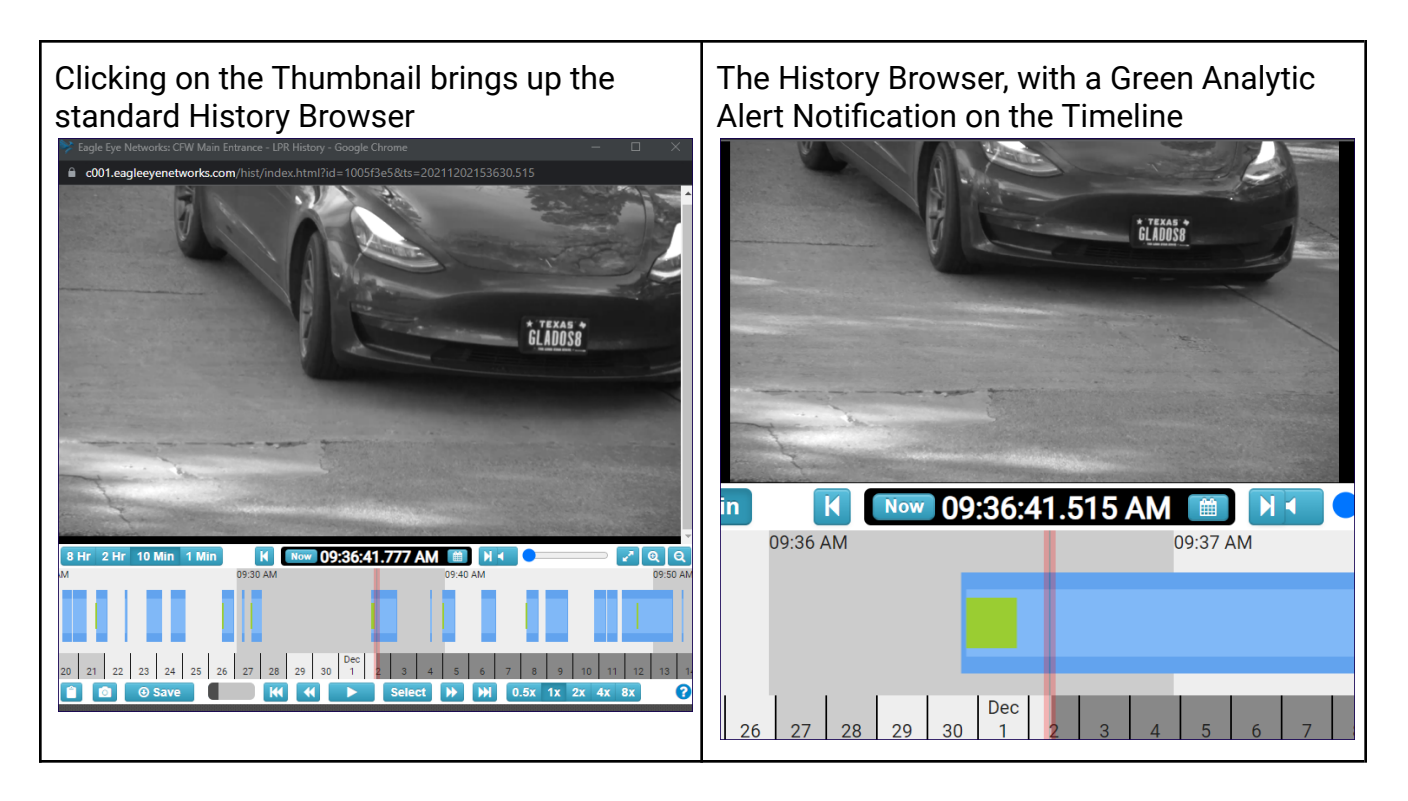

An account with VSP enabled will give users an option to receive Alert Notifications generated by Rules, which can provide security when vehicles have been barred from the premises, or allow for the tracking of authorized and unauthorized vehicle usage as seen below.

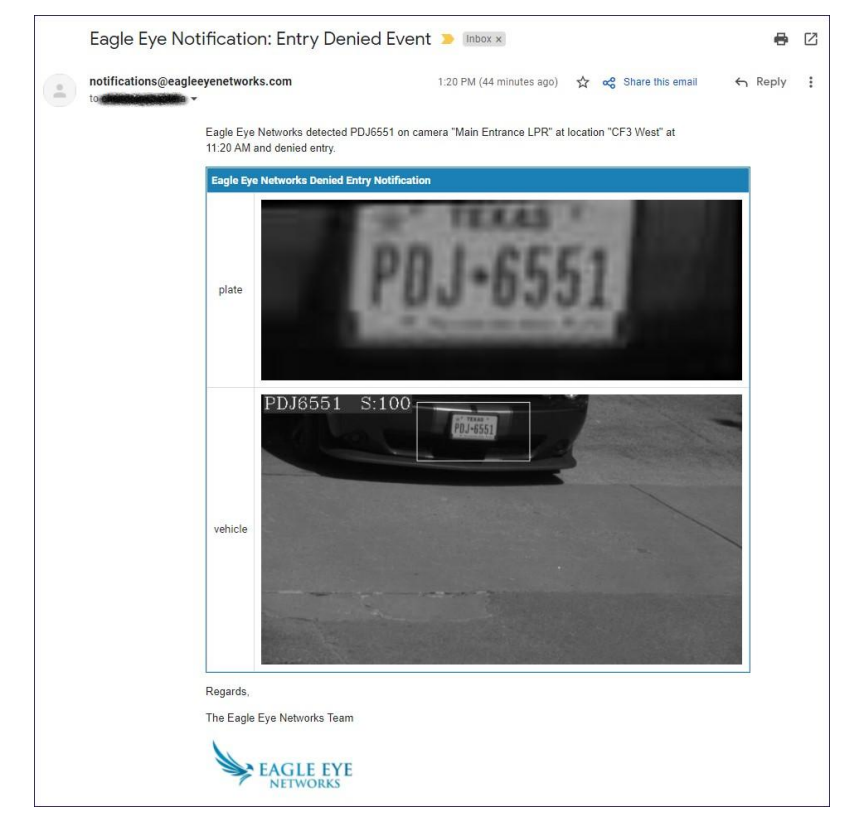

Alerts are managed via the **Alert** page. All Types of alerts have a Status of Active until the alert is Cleared by an authorized user.

| Showing 1 to 3 of 3 entr | ies                       |           |        |            |              |            |                         |          | Limit 10 ~  |
|--------------------------|---------------------------|-----------|--------|------------|--------------|------------|-------------------------|----------|-------------|
| License Plate            | Timestamp                 | Туре      | Status | Cleared By | Clear Reason | Cleared At | Camera                  | Location | Actions     |
| 543E4U                   | 2021-12-01 12:53:46 (CST) | Deny      | Active |            |              |            | CFW Main Entrance - LPR | CF3 West | Clear alert |
| 543E4U                   | 2021-12-01 12:53:44 (CST) | Allow     | Active |            |              |            | CFW Main Entrance - LPR | CF3 West | Clear alert |
| 543E4U                   | 2021-12-01 12:53:42 (CST) | Watchlist | Active |            |              |            | CFW Main Entrance - LPR | CF3 West | Clear alert |
|                          |                           |           |        |            |              |            |                         |          |             |
|                          |                           |           |        |            | « Previous 1 | Next »     |                         |          |             |
|                          |                           |           |        |            |              |            |                         |          |             |

#### 'Clear Reasons' are as follows: Override, Authorize, or Incorrect.

|        | Clear alert |                          |                                    |            | X             |                      |             |
|--------|-------------|--------------------------|------------------------------------|------------|---------------|----------------------|-------------|
|        |             | Clear reason:            | OVERRIDE<br>AUTHORIZE<br>INCORRECT | Cancel     | Clear alert   |                      |             |
|        |             | Location<br>Any location | ~                                  |            |               |                      |             |
|        |             |                          |                                    |            |               |                      | Limit 10    |
| e      | Status      | Cleared By               | Clear Reason                       | Cleared At | Camera        | Location             | Actions     |
| у      | Active      |                          |                                    |            | CFW Main Entr | rance - LPR CF3 West | Clear alert |
| w      | Active      |                          |                                    |            | CFW Main Entr | rance - LPR CF3 West | Clear alert |
| chlist | Active      |                          |                                    |            | CFW Main Entr | rance - LPR CF3 West | Clear alert |
|        |             |                          |                                    |            |               |                      |             |
|        |             |                          |                                    |            |               |                      |             |

#### Once Cleared, the Alert will show the user who cleared it and the reason it was cleared:

| License Plate | Timestamp                 | Туре      | Status  | Cleared By    | Clear Reason | Cleared At                | Camera                  | Location | Actions |
|---------------|---------------------------|-----------|---------|---------------|--------------|---------------------------|-------------------------|----------|---------|
| 543E4U        | 2021-12-01 12:53:46 (CST) | Deny      | Cleared | Casey Hendren | AUTHORIZE    | 2021-12-01 12:58:22 (CST) | CFW Main Entrance - LPR | CF3 West | Cleared |
| 543E4U        | 2021-12-01 12:53:44 (CST) | Allow     | Cleared | Casey Hendren | OVERRIDE     | 2021-12-01 13:01:36 (CST) | CFW Main Entrance - LPR | CF3 West | Cleared |
| 543E4U        | 2021-12-01 12:53:42 (CST) | Watchlist | Cleared | Casey Hendren | INCORRECT    | 2021-12-01 13:01:42 (CST) | CFW Main Entrance - LPR | CF3 West | Cleared |
|               |                           |           |         |               |              |                           |                         |          |         |
|               |                           |           |         |               | « Previous 1 | Next »                    |                         |          |         |

## Notes and Other helpful details

It is very important for the camera to be installed correctly. The Hanwha Vision LPR camera has very specific settings that need to be set for optimal performance, as well as an

integrated LPR Application that needs to be configured properly in order for the Eagle Eye Cloud VMS to receive plate reads and all relevant data for the VSP Analytic. Even when set properly, there is no way to guarantee that the camera will be 100% accurate. It is important to evaluate the accuracy of your installation for the best user experience. In an investigation, it may be important to search for "incomplete" data in order to make sure there are no instances where VSP Search could miss incomplete plate results.

In the example below, an incomplete search for plate data you are looking to investigate actually includes more results because there could be instances where the plate was mislabeled and a search for only an exact match would not include the partial data.

| Q VSP Search                            |                    | Q VSP Search                  |                    |
|-----------------------------------------|--------------------|-------------------------------|--------------------|
| License Plate                           | Date Range         | License Plate                 | Date Range         |
| 529                                     | 2021/11/25 0:00:00 | PTH5295                       | 2021/11/25 0:00:00 |
| Location                                | Camera             | Location                      | Camera             |
| Any location 🗸                          | Any camera         | Any location 🗸                | Any camera         |
| Search                                  |                    | Search                        |                    |
| wing 1 to 10 of 23 entries              |                    | Showing 1 to 10 of 14 entries |                    |
| humbnail License Plate                  |                    | Thumbnail License Plate       |                    |
| PT5295                                  |                    | P1H5295                       |                    |
| PTH5295                                 |                    | PTH5285                       |                    |
| PTH5295                                 |                    | PTH5295                       |                    |
| PIH5295                                 |                    | PTH5295                       |                    |
| PTH5295                                 |                    | PTH5295                       |                    |
| TITA SIST                               |                    | P115295                       |                    |
| PTH5295                                 |                    | PTH5295                       |                    |
| PTH5295                                 |                    | PTH5295                       |                    |
| PTH5295                                 |                    | PTH5295                       |                    |
| 1100 110 110 110 110 110 110 110 110 11 |                    |                               |                    |
|                                         |                    |                               |                    |